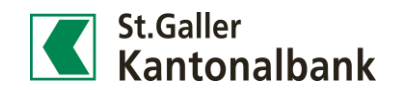

## e-trading screens

- 1) Click on «Finances > Deposit Finances Statement». Finances overview Account Statement Deposit Statement Credit cards **Budget entries** 2) Click on the shortcut menu ≣ «Show / hide columns».  $\equiv$  Context functions Add to favourites Add to dashboard Set an alert Show / hide columns Export (CSV) Print (PDF)
- 3) Decide, which columns you want to see. Save your choice.

| 0 | Edit columns display                                                                                                    |              |                  |             |  |
|---|----------------------------------------------------------------------------------------------------|--------------|------------------|-------------|--|
|   | You can set whether specific columns should automatically be shown or hidden if the width<br>of the window changes. Or you can set columns to be always shown or hidden, no matter<br>what the width of the window is. |              |                  |             |  |
|   | Column                                                                                                    | Always show  | Auto show / hide | Always hide |  |
|   | Currency                                                                                                    | Fixed column |                  |             |  |
|   | Holding                                                                                                    | Fixed column |                  |             |  |
|   | Position                                                                                                    | Fixed column |                  |             |  |
|   | Security no. ISIN                                                                                                    |              |                  |             |  |
|   | Symbol                                                                                                    |              |                  |             |  |
|   | Due date Rating                                                                                                    |              |                  |             |  |
|   | Performance due date                                                                                                    |              |                  |             |  |
|   |                                                                                                    |              | Ca               | incel Save  |  |

## Legend to e-trading screens

| Colname          | Description                                                                  |  |  |
|------------------|------------------------------------------------------------------------------|--|--|
| МКТ              | Market corresponding to current price, cost price, profit/loss of the asset. |  |  |
| CUR              | Asset currency                                                               |  |  |
| Nominal/Unit     | Position (quantity in number or currency) / Current account balance          |  |  |
| Asses            | Asset name                                                                   |  |  |
| Security/ISIN    | Security No / ISIN                                                           |  |  |
| Factsheet        | Link to external fact sheet (if available)                                   |  |  |
| Ticket           | Ticker of asset (if available)                                               |  |  |
| СР МКТ           | Average asset cost price                                                     |  |  |
| CP CURR          | Average cost price of currency compared to portfolio currency                |  |  |
| Sec price        | Closing price as of previous day                                             |  |  |
| Curr price       | Current mid price of currency compared to portfolio currency                 |  |  |
| P/L asset %      | Profit/loss of asset in % in asset currency (cost price)                     |  |  |
| P/L curr &       | Profit/loss of currency in % compared to portfolio currency (cost price)     |  |  |
| Market value     | Current asset value in portfolio currency (without accrued interest)         |  |  |
| Accrued interest | Accrued interest in portfolio currency                                       |  |  |
| Unit             | Percentage of total assets                                                   |  |  |
| P/L asset        | Profit/loss of asset in asset currency (cost price)                          |  |  |
| P/L curr         | Profit/loss of currency compared to portfolio currency (cost price)          |  |  |